# **G2 Stock Trading**

# Stock Trading

Pls click [ Stock Trading ]

| Market Info. | Stock Trading | Account | Preference |
|--------------|---------------|---------|------------|
|              |               |         | Characak   |

The Following Screen will Display

| 🚰 G2 i-Trade 1.0 | .6.6 - Copyright 2005-20 | 06 AFE Solutions Lim | ited. All rights rese | rved M  | licrosoft Internet E | «plorer          |                   | ×    |
|------------------|--------------------------|----------------------|-----------------------|---------|----------------------|------------------|-------------------|------|
| FIRST            | Client ID: 500100S       | Client Name          | : DEMO 1              |         |                      | Login ID: 500100 | os                |      |
| SECURITIES       | Market Info. Stock       | Trading Account      | t Preference          |         | BS                   | 繁體简体             | Logout Abou       | ut   |
| Buy/Sell         |                          |                      |                       | Chargea | able Mode/Last Upo   | 1:17:15:47       | Stoc              | sk   |
| Order Book       | High                     | BI                   | D ASK                 |         | Bid Queue            | Ask Que          | ue                | -    |
| Order Book Hist. | Low                      |                      |                       |         |                      |                  | Watchl            | list |
| Position         | Prv Close                |                      |                       |         |                      |                  | Refre             | esh  |
| Trade History    | Nominal<br>Change \$     |                      |                       |         |                      |                  |                   | -    |
| Print            | Change %                 |                      |                       |         |                      |                  |                   |      |
|                  | Volume                   |                      |                       |         |                      |                  |                   |      |
|                  | Wt Ava                   |                      | Transaction Log       |         |                      |                  |                   |      |
|                  | Spread                   |                      |                       |         |                      |                  |                   |      |
|                  | Currency                 |                      |                       |         |                      |                  |                   |      |
|                  | More >> (1/2)            |                      |                       | ~       |                      |                  |                   |      |
|                  |                          |                      |                       |         | -                    |                  |                   |      |
|                  | Market:                  |                      |                       |         |                      |                  | HKD               |      |
|                  | Stock Code: (Search)     |                      |                       |         | Available Cash       |                  |                   |      |
|                  | Order Price:             |                      |                       |         | Balance              |                  | 0.00              |      |
| 110121           | Order Qty:               | <u> </u>             |                       |         | Buying Power         |                  | 0.00              |      |
| 0.1984           | Order Type:              | Limit Order 📃 💌      |                       |         | 2                    |                  |                   |      |
| 1 1 0 0 1 1 U    | All or None:             | No 💌                 |                       |         |                      |                  |                   |      |
| 90.21            | Validity:                | 21-03-2007 💌         |                       |         |                      | R                | efresh            |      |
| 00.70            | Buy/Sell:                | Buy 💌                |                       | -       |                      |                  |                   |      |
|                  |                          | Trade Clear          |                       |         |                      |                  |                   |      |
| 190.2            |                          |                      |                       |         |                      |                  |                   |      |
| HSI 19516.       | 41 1159.51 ( +0          | 0.82% ) MiniHSIF     | 19510 D: 6.4          | 1 (     | +244 ) Turnov        | /er 46.82B       | 17:15:49          |      |
| HSIFspot 19507   | D: 9.41 🔶 241 /          | +1.25% HSIFnext      | 19549 P: 32           | .59 (   | +241 )               | More >>          | <u>Disclaimer</u> |      |

#### **BUY/SELL**

- 1. Please input the [Stock code], [Order Price] and [Order Quantiy]
- 2. Select [Order Type]
  - Pre-Opening Session HKT 9:30am 09:45am
  - <u>At-auction Limit Order</u>
    - 1. An at-auction limit order is an order with a specified price. An at-auction limit order with a specified price at or more competitive than the final IEP (in case of buying, the specified price is equal to or higher than the final IEP, or in case of selling, the specified price is equal to or lower than the final IEP) may be matched at the final IEP.
      - Any unfilled at-auction limit orders will be converted into limit orders and carried forward to the Continuous Trading Session provided that the specified price of that at-auction limit order does not deviate 9 times or more from the nominal price.
  - Continuous Trading Session HKT 10:00am 12:30 pm , 2:30pm 4:00pm
    - i. <u>Limit Order</u>
      - A limit order will allow matching only at the specified price. The sell order input price cannot be made at a price below the best bid price, if available whereas the buy order input price cannot be made at a price above the best ask price, if available. Any outstanding limit order will be put in the price queue of the input price.
- 3. Select [Buy] or [Sell]
- 4. click [Trade]

- 1. Please input the [Stock code], [Order Price] and [Order Quantiy]
- 2. Select [Order Type]
- 3. Select [Buy] or [Sell]
- 4. click [Trade]

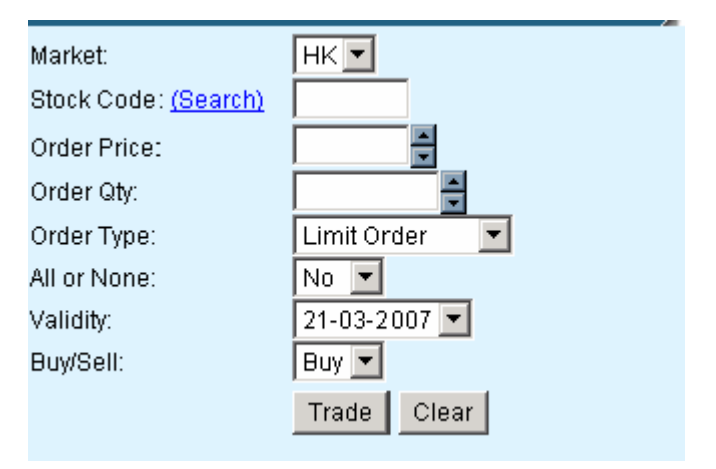

For Example : Buy 1000 shares of PCCW [stock code= 8] at \$8.00

| Market:                     | HK              |      |
|-----------------------------|-----------------|------|
| Stock Code: <u>(Search)</u> | 8               | PCCW |
| Order Price: (HKD)          | 8               |      |
| Order Qty:                  | 1000 🚔          |      |
| Order Type:                 | Limit Order 📃 💌 |      |
| All or None:                | No 💌            |      |
| Validity:                   | 21-03-2007 💌    |      |
| Buy/Sell:                   | Buy 💌           |      |
| $\longrightarrow$           | Trade Clear     |      |

## **Order Confirmation**

#### Pls click [Confirm] Button

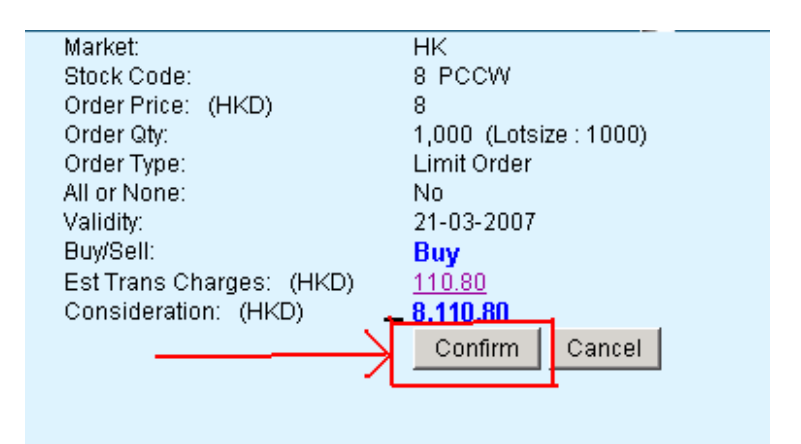

## To view Order status, pls click [Order book]

| Order has be<br>Order Referer                                                                                 | en successfully pla<br>nce no is: <b>O-00168</b> | aced<br><b>33200</b>                                                                                                    |                                           |
|----------------------------------------------------------------------------------------------------|--------------------------------------------------|----------------------------------------------------------------------------------------------------|-------------------------------------------|
| Market:<br>Stock Code:<br>Order Price:<br>Order Qty:<br>Order Type:<br>All or None:<br>Validity:<br>Buy/Sell: | (HKD)                                            | HK<br>8<br>1,000 (Lotsize : 1000)<br>Limit Order<br>No<br>21-03-2007<br>Buy<br>Go to <u>Order Ticket</u> or <u>Order Book</u> | Available Cash<br>Balance<br>Buying Power |

### Order book screen

| SECURITIES       | Market lafe        |       | toold       | Teadin |              | Assount             |             | Drofor | 0000           |             |             |                  |                    |                   |                  | <b>7</b> 47      | 7                   | ogout                                    | About     |
|------------------|--------------------|-------|-------------|--------|--------------|---------------------|-------------|--------|----------------|-------------|-------------|------------------|--------------------|-------------------|------------------|------------------|---------------------|------------------------------------------|-----------|
|                  | market into.       | 2 2   | LUCK        | 11 aun | ių 🔪         | Account             |             | Preter | ence           |             |             |                  |                    | 9                 | 希胆               |                  | 1 <del>0</del>      | rohone                                   | ADOUL     |
| Buy/Sell         | 8 8                | 3     | F           | SCC/   | N            |                     |             |        | (              | Char        | rgeabl      | e Mo             | de/Las             | st Upd            | 1:17:51          | :39 B            | S#                  | MAIN                                     | Stock     |
| Order Book       | High               |       |             | 4      | .73          | BID                 |             | A      | \SK            |             |             | Bid (            | Queue              |                   |                  | Ask G            | )<br>ueue           |                                          |           |
| Order Book Hist. | LOW                |       |             | 4      | .64          | 4.65                | 8           | 4.     | 68             |             | 8735        | 3316             | 3318               | 5924              | 4169             | 3399             | 8400                | 8593                                     | Watchlist |
| Position         | Prv Close          |       |             | 4      | . 67         | 97K (               | 1)          | 3121   | K (            | 7)          | -15<br>3399 | 2024             | 8156               | -4s               | 2628             | 9410             | 3399                | 6082                                     | Refresh   |
| Trade History    | Day Close          | ÷     |             | 4      | .65          | 466K(               | 11)         | 6711   | Κ (            | 5)          | 9420        | -2s              | -3s                | 8144              | 2018             | +2s              | 3299                | +3s                                      |           |
| Print            | Change \$          |       |             | -0     | .02          | 453K(               | 9)          | 4871   | K( 1           | 19)         | 2264        | 9075             | 7168               | 8405              | 8176             | 8405             | 8184                | - 5379<br>M660                           |           |
| SEARCH STRUCT    | Volume             |       |             | -0     | .438<br>347M | 430K(<br>82K(       | 51          | 6471   | S (<br>2 ( - 1 | 51          | 3318        | 8269             | 8156               | 0534              | 2017             | 5667             | 8127                | 2024                                     |           |
|                  | Turnover           |       |             | 39     | .01M         | Tra                 | uncari      | ionlo  | a 1            | .07         | 8137        | 8269             | 1096               | 8176              | +15              | 4928             | 9415                | 3399                                     |           |
|                  | Wt Avg             |       |             | 4      | .674         | 15.50               | 113aci<br>0 |        | 9<br>1 C       | 5           | 8165        | 4409             | 2369               | 0139              | 9046             | 8174             | 9433                | 8127                                     |           |
|                  | Spread<br>Lot Size | 0     | .01         | / 0    | .01          | 15:59               | 1           | 30K    | 4.6            | 4           |             |                  | 2000               | 0.00              |                  |                  |                     |                                          |           |
|                  | Currency           |       | H           | KD (1  | )            | 15:59               |             | 39K    | 4.6            | 4           |             |                  |                    |                   |                  |                  |                     |                                          |           |
|                  | Mo                 | re >> | (1/2        | )      |              | 15:59               | 2           | 17K    | 4.6            | 5           | $\sim$      | 3474             | 9820               |                   | FOR F            | ON 287<br>IN RES | 3/07                |                                          |           |
|                  | D-6#               |       | n ve k      |        | C4           | . L outer           |             |        | And an         | <b>A</b> t. |             | <b>A</b>         | A-1                | 10-               | d == . 04        | It               |                     |                                          |           |
| 9 8 2 4 1        | Ker#               | ΜΚ(.  | D/5         | Code   | Name         | e Tvoe              | P           | rice   | order          | QUY         | Exec.       | QUY              | Time               |                   | uer st           | atus             | M<br>D              | Query                                    |           |
|                  |                    |       | 19 - 14<br> |        |              |                     |             |        |                |             |             |                  |                    |                   |                  |                  |                     | orador y                                 |           |
|                  | _                  |       |             |        |              |                     |             |        |                |             |             |                  |                    |                   | 33               |                  | All                 | nenu                                     | -         |
|                  | 0-001683           | нк    | В           | 8      | PCCW         | Limit Ord           | ler         | HKD 8  | 1              | ,000        | I           | 01               | 1/03/07<br>7·58·20 | ' Que<br>I Suk    | Buing<br>Imissio |                  |                     | ans'n                                    |           |
| V Cas            |                    |       |             |        |              |                     |             |        |                |             |             | ľ                |                    |                   |                  |                  |                     | str'n                                    |           |
|                  | 0-001683           | нк    | в           | 8      | PCCVV        | з Туре<br>Limit Ord | ler         | HKD 8  | 1              | 1,000       |             | 0 <sup>2</sup> 1 | 1103/07<br>7:58:20 | All<br>Que<br>Suk | euing<br>omissio | n                | U<br>Ar<br>C:<br>Tr | Query<br>nend<br>ancel<br>ans'n<br>str'n | -         |

## **Amend Order and Cancel Order**

- 1. Pls click [Stock Trading]
- 2. Then click [Order Book]

| SECURITIES       |                     |                     |                |          |
|------------------|---------------------|---------------------|----------------|----------|
| OE00mmeo         | Market Info.        | Stock Trading       | Account        |          |
| Buy/Sell         | 8 8                 | PEGW                |                |          |
| Order Book       | High                | 4.73                | BID            |          |
| Order Book Hist. | LUW<br>Open         | 4.64                | 4.65           |          |
| Position         | Prv Close           | 4.67                | 97K (          | 1)       |
| Trade History    | Day Close           | 4.65                | 466K(          | 11)      |
| Print            | Change %            | -0.02<br>-0.43%     | 453K(<br>450K( | 9)<br>8) |
| BULL IN          | Volume              | 8.347M              | 82K (          | 5)       |
|                  | Turnover<br>W/t Ava | 39.01M<br>4 674     | Tra            | nsacti   |
|                  | Spread              | 0.01 / 0.01         | 15:59          | 30       |
|                  | Lot Size            | 1000                | 15:59          | 13       |
|                  | More                | HKD (1)             | 15:59          | 2-       |
|                  | MULE                | 13.39               | 4.             |          |
| 0.000            | Ref # MI            | kt. B/S Stock Stocl | k Order        | Or       |

Then can see the Screen

| SECURITIES       |                    |       | anda Taradi |            |               |            |           |                     |                             |                           |                              | a hard       |
|------------------|--------------------|-------|-------------|------------|---------------|------------|-----------|---------------------|-----------------------------|---------------------------|------------------------------|--------------|
|                  | Market Into.       | 51    | оск пац     | ng 🔪 🔛     | Account       | Preret     | ence      |                     |                             | 新庭                        | B] 1⊕   Logout               | About        |
| Buy/Sell         | 8 8                | 3     | PCC         | w          |               |            | Cha       | rgeable M           | ode/Last                    | Upd:17:51:39              | H S# MAIN                    | J Stock      |
| Order Book       | High               |       | 4           | .73        | BID           | , j        | ASK       | Bid                 | Queue                       | As                        | ik Queue                     |              |
| Order Book Hist. | Low                |       | 4           | .64        | 4.65          | 4          | .68       | 8735 331            | 6 3318 5                    | 924 4169 33               | 99 8400 859                  | 3 Watchlist  |
| Position         | Prv Close          |       | 4           | . 13       | 97K (         | 1) 312     | к( 7)     | -1S 813<br>3399 202 | U 2024 2<br>4 8156          | UZ4 8273 94<br>4s 2628 90 | 10 3399 116.<br>64 8189 6081 | Refresh      |
| Trade History    | Day Close          | •     | 4           | .65        | 466K (        | 11) 671    | к( 5)     | 9420 -28            | -35 8                       | 144 2018 📑                | 2s 3299 +3s                  | - Iteli esii |
| Print            | Change \$          |       | -0          | .02        | 453K(         | 9) 487     | K( 19)    | 2264 907            | 5 7168 8<br>5 4000 0        |                           | 05 8184 5379                 | 3            |
|                  | Volume             |       | -U          | 347M       | 45UK(<br>97m( | 5) 647     | K (15)    | 3318 826            | 9 8156 0                    | 534 2017 56               | 67 8127 202                  | 4            |
|                  | Turnover           |       | 39          | .01M       | Tron          | contion Lo | K( 157    | 8137 826            | 9 1096 8                    | 176 +1s 49                | 28 9415 339                  | 3            |
|                  | Wt Avg             |       | 4           | . 674      | II dii        | Sacionic   | y a       | 8165 339            | 9 3399 <b>-</b><br>0 3360 0 | -55 4358 17               | 98 9433 812                  | 6            |
|                  | Spread             | 0.    | .01 / 0     | .01        | 15:59         | 3000       | 4.65      | 0170 440            | 9 2309 0                    | 139 9040 61               | 74 0377 0100                 | 2            |
|                  | Lot Size           |       | ****** / 4  | 1000       | 13:39         | 13UK       | 4.64      |                     |                             |                           |                              |              |
|                  | Currency           |       | HKD [ ]     | <i>.</i> ) | 15:59         | 39K        | 4.64      | A 3474              | 9820                        | MEET ON                   | 28/3/07                      |              |
|                  | Mo                 | re >> | (1/2)       | -          | 10:09         | 217K       | 4.65      |                     |                             | FOR FIN R                 | (ES                          |              |
| 1 2 2 2 1 2 2    | Ref #              | Mkt.  | B/S Stock   | Stock      | Order         | Order      | Order Qty | Exec. Qty           | Order                       | Order Status              | s M                          |              |
|                  |                    |       | Code        | Name       | Туре          | Price      |           |                     | Time                        | All                       | D Query                      |              |
| 10 all 10 1      |                    |       |             |            |               |            |           |                     |                             |                           | Amend                        |              |
|                  | <b>IN</b> 0-001683 |       |             |            |               |            |           |                     | 21/03/07                    | Queuina                   | Cancel                       |              |
| 10121            | <b>200</b> 3200    | нк    | <b>B</b> 8  | PCCW       | Limit Order   | HKD 8      | \$ 1,00   | U U                 | 17:58:20                    | Submission                | Trans'n                      |              |
| 16. YU.          |                    |       |             |            |               |            |           |                     |                             |                           | Instr'n                      |              |

## To Amend Order, Pls click [Amend] Button

| Ref #            | Mkt. | B/S | Stock<br>Code | Stock<br>Name | Order<br>Type | Order<br>Price | Order Qty | Exec. Qty | Order<br>Time        | Order Status          | M<br>D | Query                                 |
|------------------|------|-----|---------------|---------------|---------------|----------------|-----------|-----------|----------------------|-----------------------|--------|---------------------------------------|
| O-001683<br>3200 | нк   | B   | 8             | PCOVV         | Limit Order   | HKD (          | 3 1,000   | c         | 21/03/07<br>17:58:20 | Queuing<br>Submission |        | Amend<br>Cancel<br>Trans'n<br>Instr'n |

#### 1. Input the [Order Price] and [Order Quantity].

## 2. then click [Confirm]

| 3.                 |                                            |
|--------------------|--------------------------------------------|
|                    | Amend Order, Ref: 0-0016833200             |
|                    |                                            |
| Market:            | НК                                         |
| Stock Code:        | 8 PCCW                                     |
| Buy/Sell:          | Buy                                        |
| Order Price: (HKD) | 7.9 🚦 🔶 1                                  |
| Order Qty:         | 1,000 ➡ 🗧 (Oustanding Qty = 1,000) 🛛 🔶 🖓 🤤 |
| Order Type:        | Limit Order                                |
| Validity:          | 21/03/2007                                 |
| 3>                 | Confirm Cancel                             |

### Pls check the [Order Book], it shows the amended Order

| Ref #    | Mkt. | B/S | Stock | Stock | Order         | Order   | Order Qty | Exec. Qty | Order    | Order Status | М |         |
|----------|------|-----|-------|-------|---------------|---------|-----------|-----------|----------|--------------|---|---------|
|          |      |     | Code  | Name  | Туре          | Price   |           |           | Time     | All 💌        | D | Query   |
|          |      |     |       |       |               |         |           |           |          |              |   | Amend   |
| 0-001683 |      |     |       | DCOW  | Line & Condan |         | 4 000     |           | 21/03/07 | Queuing      |   | Cancel  |
| 3200     | ΠK   | D   | 0     | PCCM  | Limit Order   | HKD 7.9 | 1,000     |           | 17:58:20 | Submission   |   | Trans'n |
|          |      |     |       |       |               |         |           |           |          |              |   | Instr'n |

## To Cancel Order, Pls click [Cancel] Button

| Ref #            | Mkt. | B/S | Stock<br>Code | Stock<br>Name | Order<br>Type | Order<br>Price | Order Qty | Exec. Qty | Order<br>Time         | Order Status          | M<br>D | Query                                 |
|------------------|------|-----|---------------|---------------|---------------|----------------|-----------|-----------|-----------------------|-----------------------|--------|---------------------------------------|
| O-001683<br>3200 | нк   | B   | 8             | PCOVV         | Limit Order   | HKD (          | 3 1,000   | ) c       | )21/03/07<br>17:58:20 | Queuing<br>Submission | (      | Amend<br>Cancel<br>Trans'n<br>Instr'n |

### 1. click [Confirm]

|                    | Cancel order, ref: 0-0016833200 |
|--------------------|---------------------------------|
| Market:            | нк                              |
| Stock Code:        | 8 PCCW                          |
| Buy/Sell:          | Buy                             |
| Order Price: (HKD) | 7.9                             |
| Order Qty:         | 1,000 (Outstanding 1,000)       |
| Order Type:        | Limit Order                     |
| Validity:          | 21/03/2007                      |
| $\longrightarrow$  | Confirm Cancel                  |

### Pls check the [Order Book], it shows the order cancelled

| WOLE 22 (1/2) |                  |      |     |               |               | 13.35 211K 1.03 |                |           |           | FOR FIN RES          |              |        |                    |
|---------------|------------------|------|-----|---------------|---------------|-----------------|----------------|-----------|-----------|----------------------|--------------|--------|--------------------|
|               | Ref #            | Mkt. | B/S | Stock<br>Code | Stock<br>Name | Order<br>Type   | Order<br>Price | Order Qty | Exec. Qty | Order<br>Time        | Order Status | M<br>D | Query              |
|               | O-001683<br>3200 | нк   | в   | 8             | PCCVV         | Limit Order     | HKD 7.9        | 1,000     | 0         | 21/03/07<br>17:58:20 | Canceled     | *      | Trans'n<br>Instr'n |

### Account Balance – Stock Position and Cash Balance

To view Stock Position Only

Pls Click [Stock Trading]  $\rightarrow$  Then [Position] 🖉 G2 i-Trade 1.0.6.6 - Copyright 2005-2006 AFE Solutio Client ID: 500100S Clien FIRST SECURITIES Market Info. Stock Trading Buy/Sell Order Book High Low Position Trade History Change \$ Order Book Hist. Print Change %

#### To view Cash Balance and Stock Position

Pls Click [Account] → Then [Account Balance]

| SECURITIES                | Market Info. Stock Trading | Account | Preference |
|---------------------------|----------------------------|---------|------------|
| <b>Client Information</b> | Nominee - Cash             |         | HKD        |
| Account Balance           | Cash Balance               | 1       | 139,498.99 |
| Cash Movement             | <b>C</b> ash on Hold       |         | 0.00       |

#### You Can see all your Stock Position and Cash Balance

| SECU               | RITIES           | Mari              | ket Info             | . Stock Tradin    | g Accou         | int Pre    | ference  | 8        | ſ          | BS        | 繁體        | 简体  | Logout Aba | out |
|--------------------|------------------|-------------------|----------------------|-------------------|-----------------|------------|----------|----------|------------|-----------|-----------|-----|------------|-----|
| <b>Client Info</b> | rmation          | Nomi              | nee - Ca             | nsh               |                 |            | HKD      | -        |            |           |           |     |            |     |
| Account E          | Balance          | Cash Balance      |                      |                   |                 | 139,4      | 98.99    |          |            |           |           |     |            |     |
| Cash Mov           | vernent          | Cash              | on Hol               | d                 |                 |            | 0.00     |          |            |           |           |     |            |     |
| Stock Mov          | vernent          | Unse <sup>®</sup> | ttled Ca<br>Jod Into | ash<br>root       |                 | 1          | 0.00     |          |            |           |           |     |            |     |
| Cash D/W           | / Notify         | Buy 8             | & Sold (             | Consideration     |                 | -16,2      | 20.50    |          |            |           |           |     |            |     |
| Prir               | nt               | Availa            | able Ca              | sh Balance        |                 | 123 3      | 97 97    |          |            |           |           |     | -          |     |
|                    |                  | Un-cl             | earing (             | Cheque            |                 | 0.00       |          |          |            |           |           |     |            |     |
|                    |                  | Buyir             | ig Powe              | er                |                 | 123,397.97 |          |          |            |           |           |     |            |     |
| 141                |                  | Mkt               | Stock                | Stock Name        | Hold Qty        | Avail Qty  | Avail I  | vikt Val | ue         | Margi     | n Value   |     | Refresh    |     |
|                    |                  | нĸ                | 1398                 | ЮВС               | 20,000          | 20,000     |          | HKD      | 110,000.0  | 0         | HKD 0     | Buy | Sell       |     |
| 121                |                  | нк                | 293                  | CATHAY PAC<br>AIR | 10,000          | 10,000     |          | HKD      | 205,500.0  | 10        | HKD 0     | Buy | Sell       | j   |
| . 191              |                  | ЧK                | 3918                 | NAGACORP          | 16,000          | 16,000     |          | HKE      | 27,360.0   | 10        | HKD 0     | Buy | Sell       |     |
|                    |                  | нκ                | 3983                 | CHINA<br>BLUECHEM | 14,000          | 14,000     |          | HKE      | 46,900.0   | 10        | HKD 0     | Buy | Sell       | j   |
| 1000               |                  | ЧK                | 3988                 | BANK OF CHINA     | 2,000           | 2,000      |          | HKE      | 15,200.0   | 0         | HKD 0     | Buy | Sell       |     |
|                    |                  | ЧK                | 655                  | HK CHINESE LTD    | 32,000          | 32,000     |          | HKE      | 44,480.0   | 0         | HKD 0     | Buy | Sell       |     |
| 1.40               |                  | нĸ                | 753                  | AIR CHINA         | 50,000          | 50,000     |          | HKD      | 275,000.0  | 0         | HKD 0     | Buy | Sell       |     |
| 1900               |                  | нĸ                | 8                    | PCCW              | 10,000          | 10,000     |          | HKE      | 80,200.0   | 0         | HKD 0     | Buy | Sell       |     |
|                    |                  | нκ                | 981                  | SMIC              | 75,000          | 75,000     |          | HKD      | 232,500.0  | 0         | HKD 0     | Buy | Sell       |     |
|                    | Holding Mkt. Val |                   |                      |                   | alue: HKD 1,037 | ,140.00    |          | Avail.   | Mkt. Value | : HKD 1,0 | 37,140.00 |     |            | 1   |
| ISI                | 19516.4          | 1                 | <b>1</b> 59.         | 51 ( +0.82%       | ) MiniHSIF      | 19510      | D: 6.41  | (        | +244       | ) Turno   | ver 46.8  | 32B | 18:32:23   |     |
| HSIFspot           | 19507            |                   |                      | 0 / 0.00          | % HSIFnext      | 19549      | P: 32.59 | (        | 0          | )         | More >>   |     | Disclaimer |     |

#### **Change Password**

#### Pls click [Preference]

| 🚰 G2 i-Trade 1.0.6.6 - Copyright 2005-2006 AFE Solutions Limited. All rights reserved Mi |                                                                                        |  |  |  |  |  |  |  |  |
|------------------------------------------------------------------------------------------|----------------------------------------------------------------------------------------|--|--|--|--|--|--|--|--|
| FIRST<br>SECURITIES                                                                      | Client ID: 500100S Client Name: DEMO 1   Market Info. Stock Trading Account Preference |  |  |  |  |  |  |  |  |
| Chg. Password                                                                            |                                                                                        |  |  |  |  |  |  |  |  |

- 1. Input old password
- 2. Input New Password
- 3. Input New Password again
- 4. click [Confirm] button

| Change Password                                          |
|----------------------------------------------------------|
| Client ID: 500100S<br>Old Password: 1<br>New Password: 2 |
| Confirm Password:                                        |
| Confirm                                                  |

#### Change password success

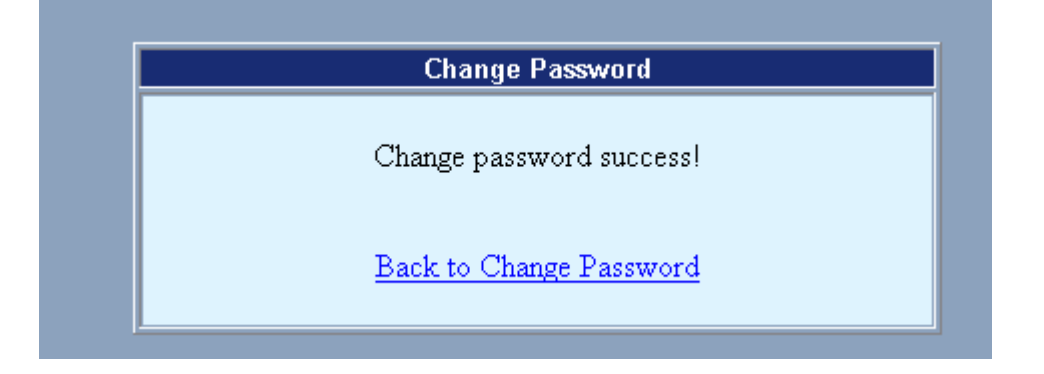

## Market Infomation

Please click [Market info]

| ë  | 🗧 http://192.168.1.201 - G2 i-Trade 1.0.6.6 - Copyright 2005-2006 AFE Solutions Limited. All righ - Microsoft Internet Explorer 📃 📘 |                       |                          |                                   |  |  |  |  |  |  |
|----|----------------------------------------------------------------------------------------------------|-----------------------|--------------------------|-----------------------------------|--|--|--|--|--|--|
| [  | FIRST                                                                                                    | Client ID: 500100S    | Client Name: DEMO 1      | Login ID: 500100S                 |  |  |  |  |  |  |
| N. | SECURITIES                                                                                                    | Market Info. Stock Tr | ading Account Preference | BS 繁體 简体 Logout About             |  |  |  |  |  |  |
|    | Single Stock                                                                                                    |                       |                          | Chargeable Mode/Last Upd:11:06:15 |  |  |  |  |  |  |
| 1  | Transaction Log                                                                                                    |                       |                          |                                   |  |  |  |  |  |  |

You can input the stock code and get the real-time stock quote

Plc click [Refresh] to update

Pls check the Last Updated time

| 🚰 http://192.168.1.201 - G2 i-Trade 1.0.6.6 - Copyright 2005-2006 AFE Solutions Limited. All righ - Microsoft Internet Explorer 📃 📃 🗙 |                    |                       |                           |             |        |                                |                          |                   |  |  |
|----------------------------------------------------------------------------------------------------|--------------------|-----------------------|---------------------------|-------------|--------|--------------------------------|--------------------------|-------------------|--|--|
| FIRST                                                                                                    | Client ID: 500100S | Client Nar            | Login ID: 500100S         |             |        |                                |                          |                   |  |  |
| SECURITIES                                                                                                    | Market Info.       | tock Trading Acco     | unt Pr                    | eference    | 、<br>、 | BS                             | 繁體简(                     | a logout About    |  |  |
| Single Stock                                                                                                    | 5 🗲 5              | HSBC HOLDI            | NGS                       |             |        | Chargeable N                   | vlode Last Up            | d:11:18:42, H S#  |  |  |
| Transaction Log                                                                                                    | High               | 136.60                | BID                       | A           | sk     | Bid Queu                       | e                        | Ask Queue         |  |  |
| Teletext Page                                                                                                    | Low                | 136.00                | 136.20                    | 136         | 30     | 9028 9028 940                  | 1 3455 7185              | 0998 4978 0609    |  |  |
| Chart                                                                                                    | Open               | 136.60                | 208                       | 100         | 70%    | 1382 4977 408                  | 6 5379 <mark>8738</mark> | 8037 8838 8169    |  |  |
| News                                                                                                    | Prv Close          | 134.20                | 10.4ml                    |             | 70%    | 2316 6889 812                  | 7 8148 3419              | 7139 1195 0898    |  |  |
| World Indexes                                                                                                    | Nominal            | 136.20                | 134K( )                   | .6) 611K    | ( 19)  | 8367 7190 902                  | 8 7184 7185              | 0489 6083 8738    |  |  |
| Forex                                                                                                    | Change \$          | +2.00                 | 669K( 2                   | 9) 407K     | ( 43)  | 5219 5522 741                  | 8 7184 2979              | 8148 6223 8167    |  |  |
| Stock Search                                                                                                    | Change %           | +1.49%                | 224K( 2                   | 7) 694K     | ( 68)  | 4086 5787 803                  | 87 7188 8156             | 6386 0319 8317    |  |  |
| Watch List                                                                                                    | Fluct %            | 0.44%                 | 113K(                     | 5) 430K     | (41)   | 3456 -18 179                   | 8 9413 2019              | 4169 1195 4/29    |  |  |
| Anouncement                                                                                                    | Volume             | 11.88M                | 24.8K(                    | 6) 540K     | ( 11)  | 9028 7185 552                  | 2 8148 2025              | 3450 2329 5929    |  |  |
| Print                                                                                                    | W/t Ava            | 1.6188                | Trar                      | saction Log |        | 9040 9020 010<br>6409 0029 919 | 0 0010 0419              | +1c 9197 9374     |  |  |
| Page Menu/Help                                                                                                    | Spread             | 0.10 / 0.10           | 11:18                     | 1200 13     | 6.20   | 0450 5020 010                  | 0 3401 0130              | 0101 0314         |  |  |
| Refresh                                                                                                    | ot Size            | 400                   | 11:18                     | 800 13      | 6.20   |                                |                          |                   |  |  |
| Quote Meter                                                                                                    | Currency           | HKD (1)               | 11:18                     | 400 13      | 6.20   | 19,820 J                       |                          | <u>~</u>          |  |  |
| A. ARE L.                                                                                                    | P/E                | 12.518                | 11:18                     | 3600 13     | 6.20   | 10 242 MM                      | M                        |                   |  |  |
| IL FUL                                                                                                    | P/Book             | 1.872                 | 11:18                     | 16K 13      | 6.30   | 19,747-                        | ( "Vr                    |                   |  |  |
| L Oal                                                                                                    | TIEID              | 4.620%                |                           | Links       |        | 19,673                         |                          |                   |  |  |
| 0.00                                                                                                    |                    | +10.88                | 1246 127                  | 7 1300      | 1330   | HSIF 10:00                     | 11:00 12:00E             | ik15:00 16:00     |  |  |
| 10 C Y 0 6 T 1                                                                                                    | Market Can         | 1578.OB               | 1378 210                  | 7 2148      | 2167   | 19,772                         |                          | ~                 |  |  |
| 190.21                                                                                                    | RSI 14             | 43.312                | 11 333                    | 28          |        | M                              | M                        |                   |  |  |
| 86.74                                                                                                    | MA 10/50           | 135.48 /139.47        |                           |             |        | 19,737-                        | {`V                      |                   |  |  |
| 1 N 0 Y C A                                                                                                    | 52VV H/L           | 152.00 /129.00        | BIC 23/3/07<br>- REFER TO | ENT         |        | 19.703-                        | · ·                      |                   |  |  |
| 196.21                                                                                                    | IEP/IEV            | 136.60 / 909.6к       | THE FERTIO                |             |        | HSI 10:00                      | 11:00 12:00B             | rk15:00 16:00     |  |  |
| HSI 19736                                                                                                    | .56 1220.15        | ( +1.13% ) MiniHSIF   | 19734                     | D: 2.56     | (      | +227 ) Turnov                  | ver 21.74B               | 11:21:54          |  |  |
| HSIFspot 19734                                                                                                    | D: 2.56 👔          | 227 / +1.16% HSIFnext | 19775                     | P: 38.44    | (      | +226 )                         | More >>                  | <u>Disclaimer</u> |  |  |
| 🥑 完成                                                                                                    |                    |                       |                           |             |        |                                | 🔹 網際                     | 網路                |  |  |

# Please always check [Quote Meter]

#### Check the Remaining Free Qute, otherwise you will be charged !!!

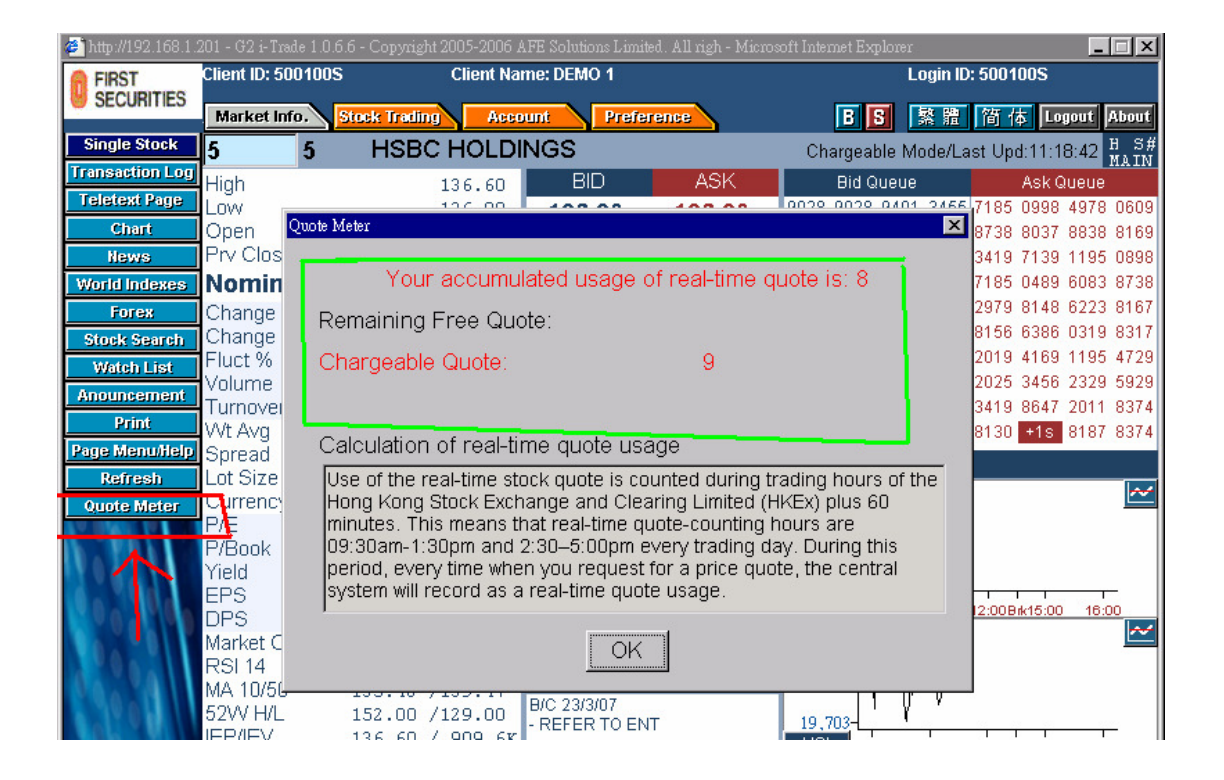